# Whatsapp View of the second second se

# **Deel 1: 10 toptips**

### Inleiding

WhatsApp is de app om berichten, foto's en video's te versturen naar uw familie, vrienden en kennissen. En wist u dat u de app niet alleen op uw smartphone kunt gebruiken, maar ook in een internetbrowser op de computer?

### 10 toptips over WhatsApp

We whatsappen er flink op los met elkaar. Haal met deze tien tips nog meer uit de Chat-app WhatsApp. Kent u bijvoorbeeld de zoekfunctie of de bewegende plaatjes?

### Populair

Tips en artikelen over WhatsApp worden gretig bezocht. Niet zo gek, want deze app is een mooi alternatief voor de betaalde sms. WhatsApp zorgt voor gemakkelijk en laagdrempelig contact met uw contactpersonen. Hier een selectie van de populairste handigheidjes in WhatsApp!

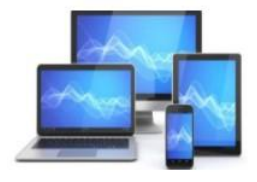

### 1. Zoeken in WhatsApp-berichten

Doorzoek WhatsApp-berichten eenvoudig op zoekwoorden. Handig als u even niet meer weet wie nou wat zei in de digitale gesprekken. De meeste WhatsApp-gebruikers voeren veel gesprekken via de berichtenapp. Terugzoeken wat er is gezegd, lijkt daardoor onbegonnen werk. Maar dat is het niet. Want de gebruiker doorzoekt alle chats én een specifiek gesprek, eenvoudig op een trefwoord.

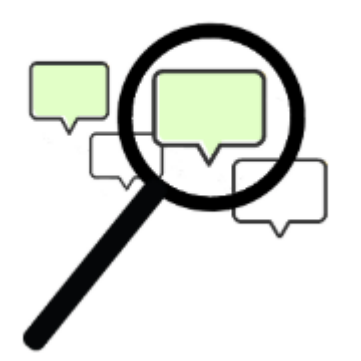

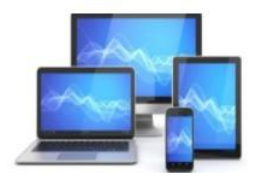

### Alle appjes doorzoeken (Android-toestel)

Zoek zo in alle gesprekken naar een bepaald woord:

- Open WhatsApp.
- Tik op het tabblad **Chats**.
- Tik rechtsboven op het vergrootglas.
- Typ de zoekterm.
- Tik rechtsonder op het vergrootglas.

Er opent een lijst met berichten die de zoekterm bevatten.

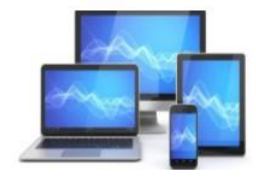

### Zoeken in een chat (Android-toestel)

Zoek zo in een chat naar een bepaald woord:

- Open de app WhatsApp
- Tik op het tabblad Chats
- Tik op de gewenste chat
- Tik rechtsboven op het pictogram van de drie puntjes
- Tik op **Zoeken**
- Typ de zoekterm.

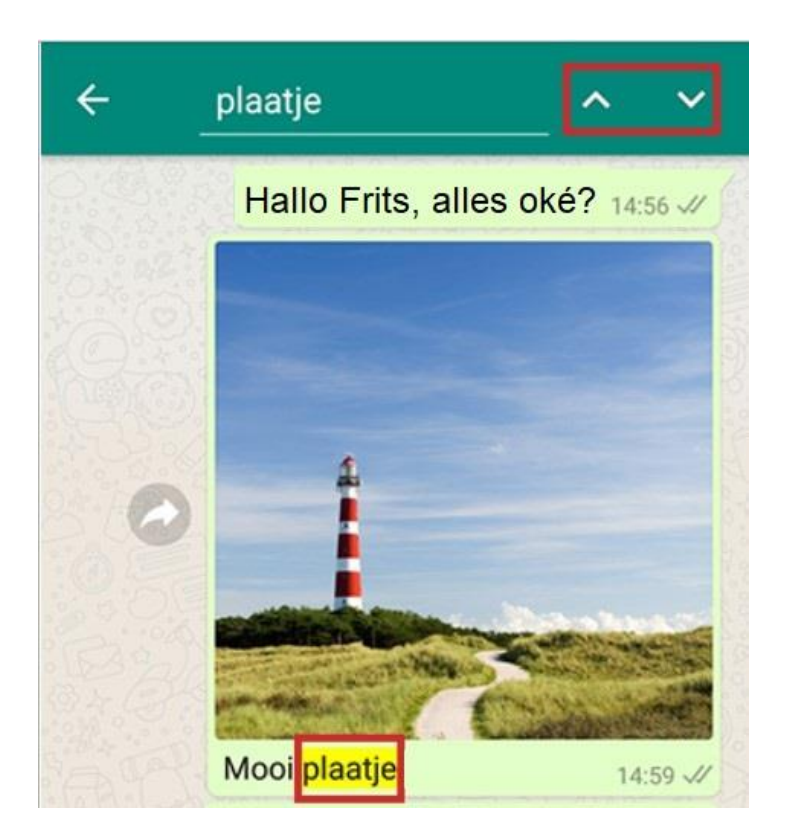

- Tik op het vergrootglas op het toetsenbord
- Gevonden zoektermen zijn geel gemarkeerd. Tik op de pijltjes om naar het volgende/vorige gevonden woord te gaan.

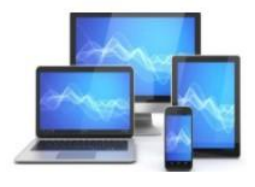

### Alle appjes doorzoeken (iPhone)

Zoek zo in alle gesprekken naar een bepaald woord:

- Open WhatsApp.
- Tik op het tabblad **Chats**.
- Scrol helemaal naar boven.
- De zoekbalk wordt zichtbaar. Tik op deze zoekbalk.
- Typ de zoekterm in de zoekbalk.
- Tik rechtsonder op Zoek.

Nu verschijnt een lijst berichten die allemaal de zoekterm bevatten.

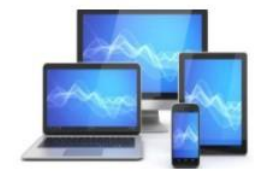

### Zoeken in een chat (iPhone)

Zoek zo in een chat naar een bepaald woord:

- · Open de app WhatsApp
- Tik op de gewenste chat.
- Tik bovenin op de naam van de contactpersoon of het groepsgesprek.
- Tik op Doorzoek chat.
- Typ het zoekwoord.
- Gevonden zoektermen zijn geel gemarkeerd. Onderin staat hoeveel resultaten er zijn. Ga via de pijlen ervoor naar het volgende gevonden woord.

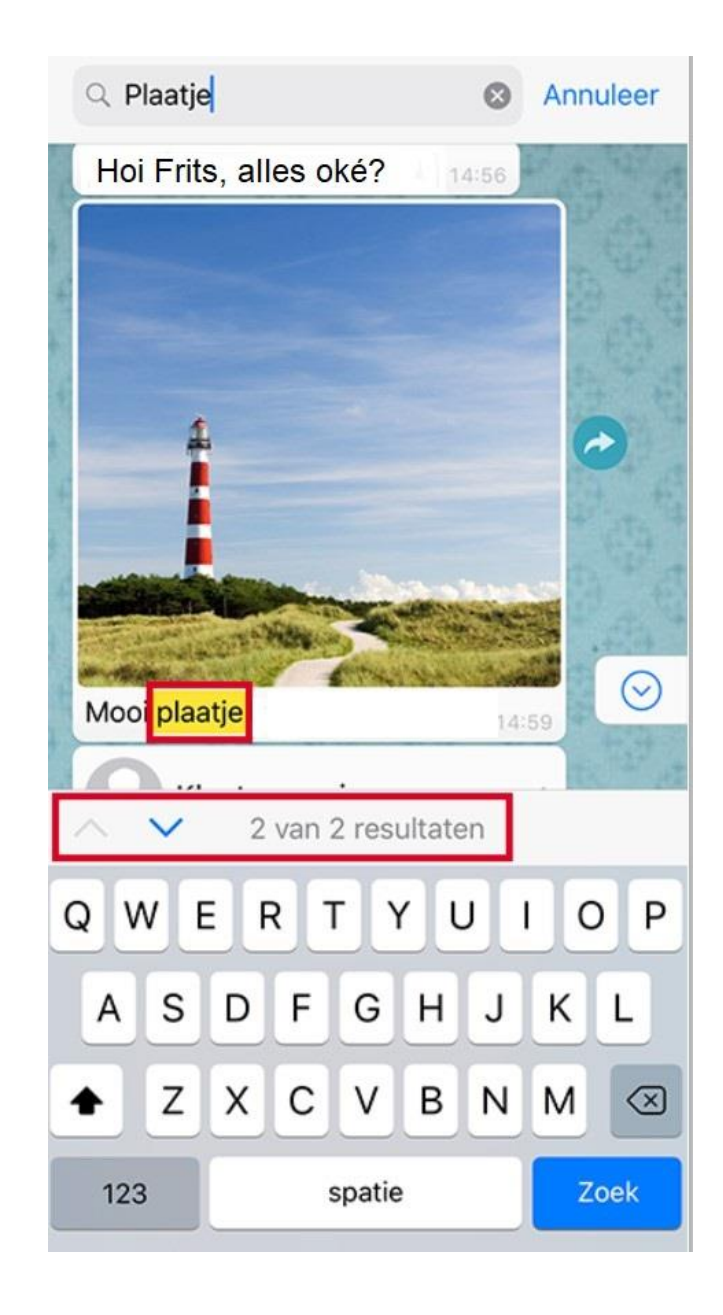

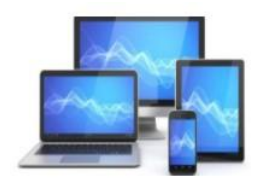

# 2. Een WhatsApp bericht ongelezen maken

Ontvangt u een WhatsApp-bericht? In het chatoverzicht verschijnt achter het bericht een getal in een bolletje. Dat geeft aan hoeveel nieuwe berichten u in dat gesprek hebt ontvangen. Zodra u het bericht opent, verdwijnt het bolletje. Het appje is dan door u gelezen. Het is mogelijk om een gesprek weer als 'ongelezen' te markeren. Dat is handig als u het bericht later gemakkelijk wilt terugvinden in de lijst met gesprekken. Of als u nu geen tijd hebt om te reageren, maar er later nog op terug wilt komen.

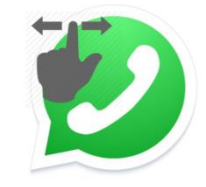

Een gesprek markeren als 'ongelezen', heeft trouwens geen invloed op de blauwe vinkjes in WhatsApp. De verzender van het bericht ziet alsnog twee blauwe vinkjes staan als u het berichtje hebt gelezen. Dit geldt dus ook als u het bericht markeert als 'ongelezen'.

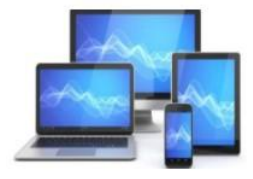

### Gesprek ongelezen maken op Android-telefoon

- Open WhatsApp
- Tik op het tabblad **Chats**. Hier staan de chatgesprekken die u hebt gevoerd
- Tik op een gesprek en houd uw vinger op het scherm
- Tik op het pictogram met de drie stippen
- Tik in dit venster op Markeren als ongelezen

Rechts van het bericht staat nu een groen bolletje. Dit bolletje geeft aan dat het bericht gemarkeerd is als 'ongelezen'.

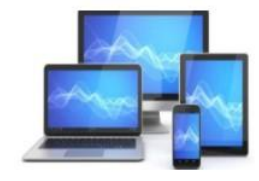

# Gesprek ongelezen maken op iPhone

- Open WhatsApp.
- Tik op het tabblad Chats. Hier staan de gesprekken die u hebt gevoerd.
- Sleep het gesprek van links naar rechts op het beeldscherm.
- Tik op Ongelezen.

Het bericht beweegt weer terug naar de normale plaats. Rechts van het bericht staat nu een blauw bolletje en geeft aan dat het bericht ongelezen is. Er staat nu geen getal in.

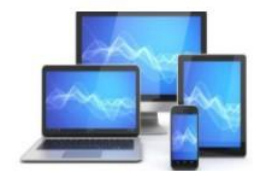

# 3. Bericht doorsturen in WhatsApp

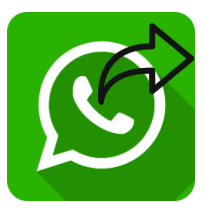

Stuur een bericht van uzelf of van een ander door naar iemand anders. Dat scheelt weer typen. Maar het kan ook met leuke foto's. Stuurt u een bericht of foto van iemand anders door, vraag u dan wel eerst af of de ander doorsturen op prijs stelt.

# **Bericht doorsturen (Android-toestel)**

- Open de app WhatsApp.
- Tik op het tabblad **Chats**.
- Tik op het gesprek waarin het bericht staat dat u wilt doorsturen.
- Plaats uw vinger langere tijd op het bericht dat u wilt doorsturen.
- Als er een balk over het bericht verschijnt, is het appje geselecteerd. Tik rechtsboven op de pijl naar rechts.
- Tik op het gesprek (of de gesprekken) waarnaar u het bericht wilt doorsturen.
- Tik rechtsonder op de verzendknop.

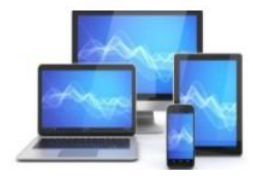

### **Bericht doorsturen (iPhone)**

- Open WhatsApp.
- Tik op het tabblad Chats.
- Tik op het gesprek waarin het bericht staat dat u wilt doorsturen.
- Plaats uw vinger langere tijd op het bericht dat u wilt doorsturen.
- Tik in het menu op Stuur door.
- Bij het geselecteerde bericht staat een vinkje. Tik op de andere berichten die u wilt doorsturen.
- Tik linksonder op het pictogram van het gebogen pijltje naar rechts.
- Tik op de naam van de persoon die het bericht moet ontvangen.
- Tik onderaan op **Stuur door**.

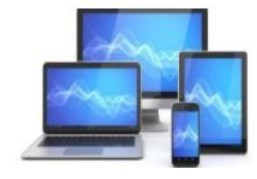

### Foto doorsturen (Android-toestel)

- Tik op het tabblad **Chats**.
- Tik op het gesprek waarin het bericht staat dat u wilt doorsturen.
- Tik links van de foto op het pijltje.
- Tik op de naam van een gesprek.
- Tik rechtsonder op de verzendknop.

### Foto doorsturen (iPhone)

- Tik op het tabblad Chats.
- Tik op het gesprek waarin de foto staat die u wilt doorsturen.
- Tik rechts van de foto op het gebogen pijltje.
- Tik op de naam van de ontvanger.
- Tik op Stuur door.

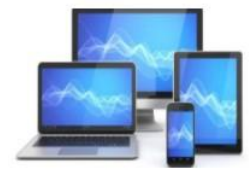

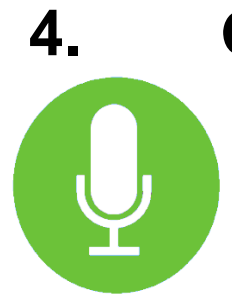

# Geluidsopname versturen via WhatsApp

Persoonlijk en praktisch, zeker wanneer u veel te vertellen hebt.

Wilt u iemand wilt feliciteren of een persoonlijke boodschap sturen? Verstuur dan via WhatsApp een geluidsopname. Het werkt heel simpel:

- Tik op de app WhatsApp.
- Tik op het tabblad Chats.
- Tik op een gesprek.
- Tik rechtsonder op het pictogram van een microfoon en houd de microfoon ingedrukt.
- De geluidsopname begint. U kunt praten, zingen, wat u wilt. Het kan dat uw telefoon om toestemming vraagt voor het gebruik van de microfoon. Geef daarvoor toestemming, anders werkt het niet.
- Gaat het inspreken helemaal mis? Veeg dan over het scherm naar links zodat de geluidsopname in de prullenbak belandt.
- Laat het plaatje van de microfoon los als u klaar bent met inspreken.

Het bericht wordt direct verstuurd. De ontvanger speelt de opname af door via een tik op de afspeelknop.

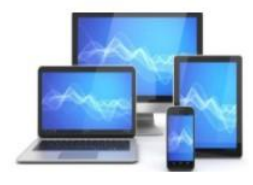

# 5. Eigen gifjes maken in WhatsApp

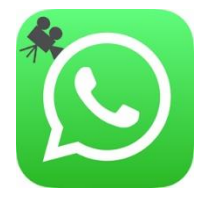

Gifjes zijn bewegende plaatjes die u kunt versturen. Gif staat trouwens voor *Graphics Interchange Format*. Maak ze zelf moeiteloos via WhatsApp.

Ga creatief aan de slag en verblijd iemand met een bewegend plaatje (GIF'je). Maak van een bestaande video of iets wat u ter plekke opneemt, een plaatje waarin zes seconden beeld herhaald wordt afgespeeld.

Om een eigen gif te maken, hebt u een video nodig. U kunt een bestaande video gebruiken of ter plekke een filmpje opnemen.

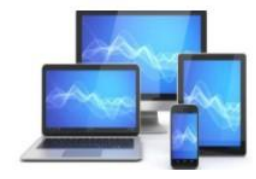

### Gifje maken van bestaande video

- Open WhatsApp.
- Tik op het tabblad Chats.
- Tik op de chat met de persoon die u wilt verblijden met een zelfgemaakte gif.
- Tik op Android-telefoons op het pictogram van een paperclip >Galerij. Tik op de iPhone op het plusteken > Foto- en videobibliotheek.
- Tik op de juiste map en dan op de video waarvan u een gif wilt maken.
- Tik op de grote afspeelknop in het midden om de video te bekijken.
- Gifjes zijn altijd kort en mogen daarom maximaal zes seconden duren. Maak de video korter door de schuifjes bij de filmstrook naar links en/of rechts te slepen. Lees de tip '<u>Video's inkorten via WhatsApp' voor meer informatie.</u>
- Tik rechtsboven op GIF. Is dit niet zichtbaar, dan is uw filmpje langer dan zes seconden.
- De gif speelt af. Typ eventueel een tekst bij 'Onderschrift toevoegen'.
- Tik op de verzendknop.

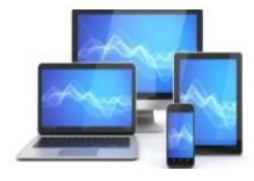

### Gifje maken van nieuwe video

- Open WhatsApp.
- Tik op het tabblad Chats.
- Tik op de chat met de persoon die u wilt verblijden met een zelfgemaakte gif.
- Tik op het pictogram van de camera.
- Tik op de grote cirkel om een video te starten en houd uw vinger op het scherm om te blijven filmen.
- Haal uw vinger van het scherm als u niet meer wilt opnemen.
- Gifjes zijn altijd kort en mogen maximaal zes seconden duren. Maak de video korter door de schuifjes bij de filmstrook naar links en/of rechts te slepen. Lees de tip '<u>Video's inkorten via WhatsApp' voor meer informatie.</u>
- Tik rechtsboven op **GIF**. Is dit niet zichtbaar, dan is uw filmpje langer dan zes seconden.
- De gif speelt af. Typ eventueel een tekst bij 'Onderschrift toevoegen'.
- Tik op de verzendknop.

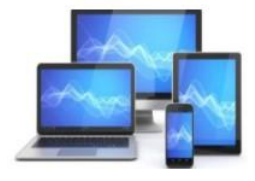

# 6. Een foto of video versturen in WhatsApp

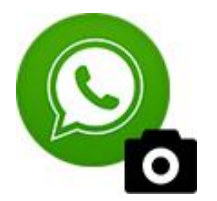

Deel snel een foto zonder de app WhatsApp te verlaten. We gaan er bij onderstaande stappen van uit dat u al een gesprek in WhatsApp bent gestart

### Snel een nieuwe foto sturen op Android-apparaat

- Tik rechts in het tekstvak op het pictogram van een camera.
- Tik op de witte cirkel om een foto te maken. Houd de witte knop ingedrukt om een video te maken.
- De foto of de video komt in beeld. Tik op de afspeelknop om de video af te spelen. Niet tevreden met het resultaat? Tik dan linksboven op het pijltje en herhaal bovenstaande stap.
- De foto/video kan van commentaar worden voorzien.
  - Tik op Onderschrift toevoegen.
  - Vul de tekst in.
  - Tik op Ger.
- Tik rechtsonder op de groene knop met het papieren vliegtuigje.

De foto met bijbehorend commentaar wordt direct verzonden.

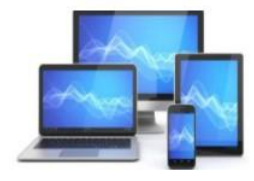

### Bestaande foto's/video's sturen op Android-apparaat

- Tik onderaan op de paperclip.
- Tik op Galerij.
- Tik op de map waarin de foto of video staat die u wilt versturen en tik daarna op de foto/video.
- Meerdere foto's en/of video's verzenden? Tik op het pictogram van twee bergen met een plusje.
  Selecteer nu een of meerdere foto's/video's door erop te tikken en tik rechtsboven op OK.
- De foto/video kan van commentaar worden voorzien door te tikken op **Onderschrift toevoegen**.
- Meerdere bestanden geselecteerd? Elke foto/video kan van eigen tekst worden voorzien. Tik eerst onder aan op de foto/video in kwestie. De geselecteerde foto/video krijgt een lichtblauw kadertje.
- Typ het onderschrift.
- Tik tot slot rechtsonder op de groene knop het papieren vliegtuigje om de foto of foto's te verzenden.

De foto's en/of video's met bijbehorend commentaar worden direct verzonden.

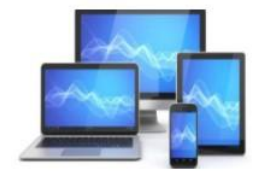

### Snel een nieuwe foto of video sturen op iPhone

- Tik rechts van het tekstvak op het pictogram van een camera.
- Tik op de witte cirkel om een foto te maken. Houd de witte knop ingedrukt om een video te maken.
- De foto of de video komt in beeld. Tik op de afspeelknop om de video af te spelen. Niet tevreden met het resultaat? Tik dan linksboven op het kruisje en herhaal bovenstaande stappen.
- De foto/video kan van commentaar worden voorzien.
  - Tik op **Onderschrift**.
  - Vul de tekst in.
  - Tik op Gereed.
- Tik op een blauw rondje met daarin een wit vliegtuigje om de foto te versturen.

De foto met bijbehorend commentaar wordt direct verzonden.

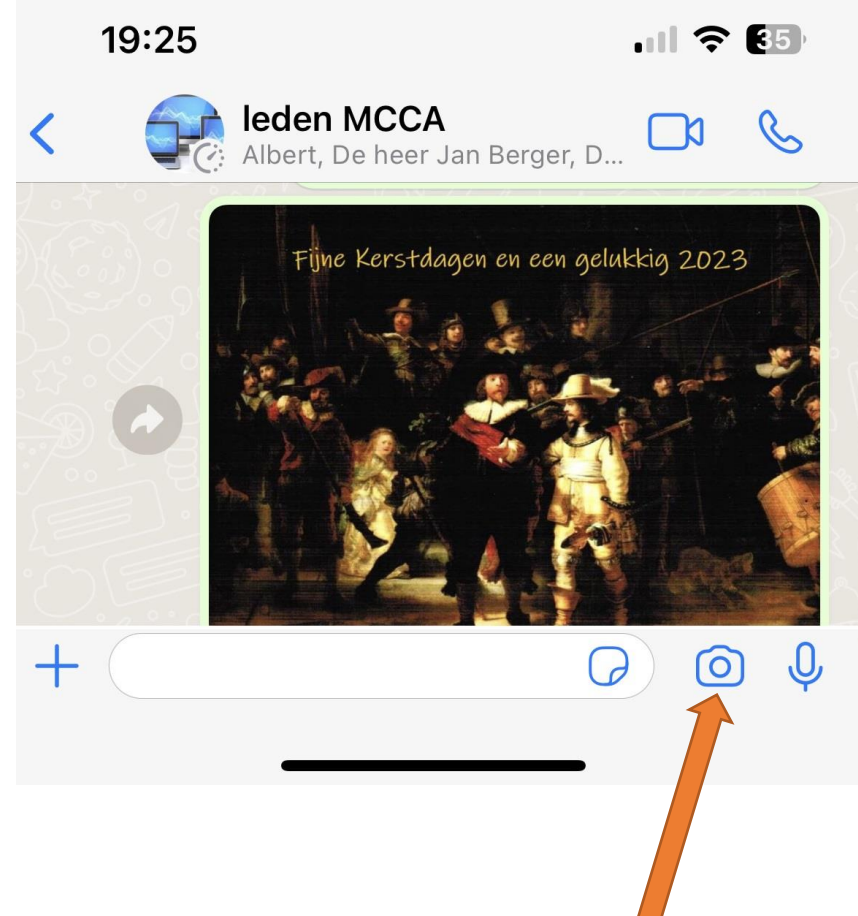

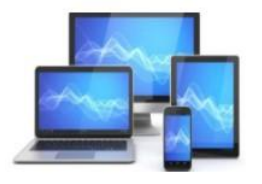

### Bestaande foto's of video's sturen op iPhone

- Tik links van het tekstvak op het blauwe plusteken.
- Tik op Foto- en videobibliotheek.
- Tik op een foto of video die u wilt versturen.
- Wilt u meerdere foto's verzenden? Tik op het grijze plusteken links onderaan. Selecteer nu een of meerdere foto's of video's door erop te tikken. Tik vervolgens op Gereed.
- De foto kan van commentaar worden voorzien door te tikken op Onderschrift.
- Meerdere bestanden geselecteerd? Elke foto of video kan van eigen tekst worden voorzien. Tik eerst onder aan op de foto/video in kwestie. De geselecteerde foto/video krijgt een blauw kadertje.
- Typ het onderschrift.
- Tik tot slot op het blauwe rondje met daarin een wit vliegtuigje om de foto te versturen.

De foto's en/of video's met bijbehorend commentaar worden direct verzonden.

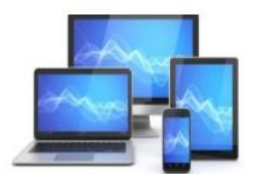

| INI | COMPUTER | CLUB | ALMELO |
|-----|----------|------|--------|
|     |          |      |        |

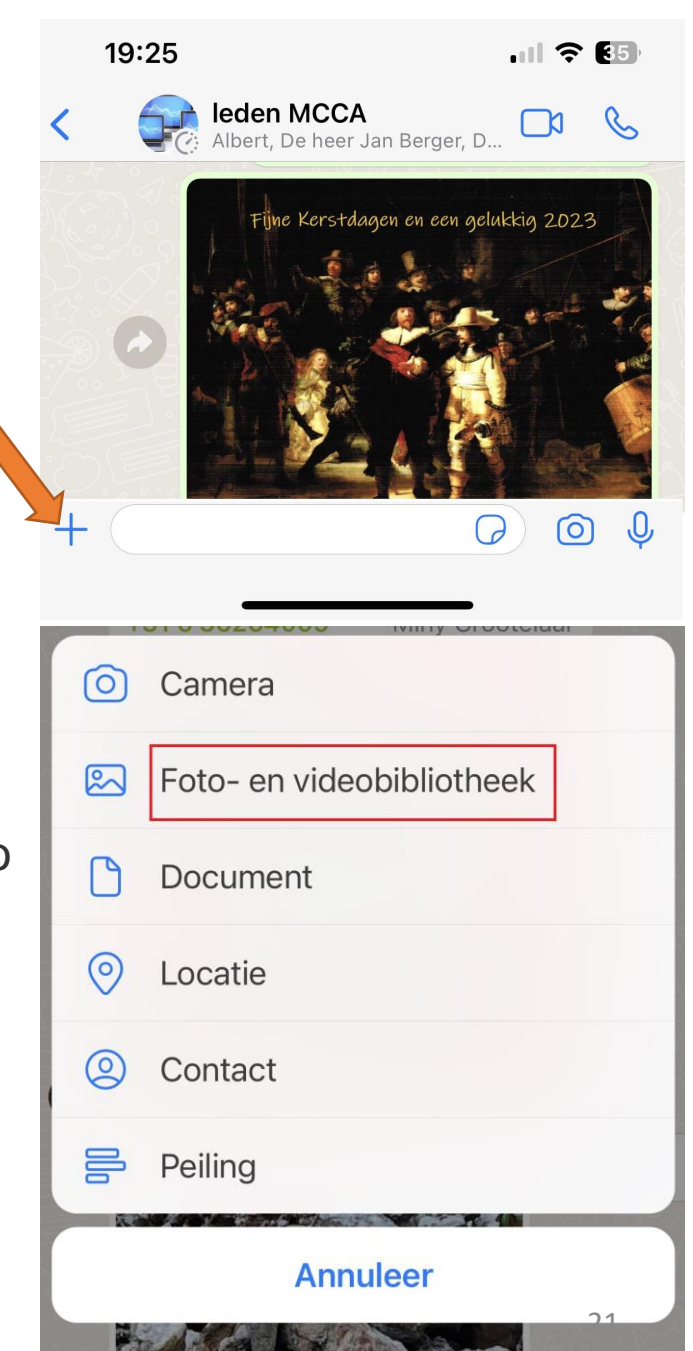

# Meldingen voor groepsgesprekken uitzetten

Wordt u overladen met meldingen over groepsberichten in WhatsApp? Zet deze meldingen dan uit.

Zo zet u de meldingen voor het groepsgesprek uit.

- Open de app WhatsApp.
- Tik op het tabblad **Chats**.
- Tik op het groepsgesprek waarvan u de meldingen wilt uitzetten.
- Het gesprek opent. Bovenaan staat de naam van de groep. Tik hierop.
- Tik op **Dempen** (iPhone) of **Stille meldingen** (Android).
- Zet meldingen uit voor 8 uur, 1 week of 1 jaar. Tik op uw keuze.
- Android-smartphones hebben ook de optie 'Meldingen weergeven'. Als deze optie is ingeschakeld, verschijnt bij nieuwe berichten het icoontje van WhatsApp linksboven op het scherm. Haal het vinkje voor Meldingen weergeven weg om geen meldingen te krijgen.
- Tik op Android-toestellen nog op **OK**.

U krijgt geen meldingen meer over binnenkomende berichten in het groepsgesprek. Na de gekozen tijdsperiode worden de meldingen automatisch weer ingeschakeld. Zet ze dan eventueel opnieuw uit.

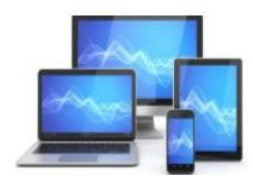

7.

# 8. Een verzendlijst gebruiken in Whatsapp

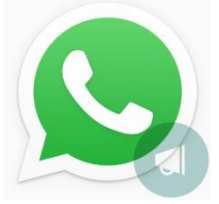

In WhatsApp is een verzendlijst een opgeslagen contactlijst. Stuur hiermee één bericht tegelijk naar verschillende contacten. Het verschil met een groepsgesprek is dat de contacten niet weten wie er op de lijst staat. Ook kunnen ze elkaars antwoorden niet zien

### Verzendlijst maken (Android-toestel)

- Open WhatsApp.
- Tik rechtsboven op de drie puntjes.
- Tik op Nieuwe verzendlijst.
- Tik op de contacten die u aan de verzendlijst wilt toevoegen.
- Verkeerd persoon toegevoegd? Tik bovenin op het contact (met kruisje) om de persoon uit de selectie te halen.
- Tik op het groene bolletje met het vinkje als alle contacten zijn toegevoegd.
- Typ een bericht.
- Tik op de verzendknop (pictogram van een papieren vliegtuig).

Het bericht wordt verzonden naar iedereen op de verzendlijst.

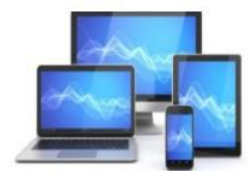

### Verzendlijst wijzigen (Android-toestel)

Wilt u later iemand toevoegen aan of verwijderen uit de lijst?

- Tik op het tabblad Chats.
- Tik op de verzendlijst.
- Tik rechtsboven op de drie puntjes.
- Tik op Infoverzendlijst.
- Tik op Ontvangers wijzigen.
- Tik op de naam van het contact dat u wilt toevoegen.
- Tik bovenin op het contact (met kruisje) om de persoon uit de selectie te halen.

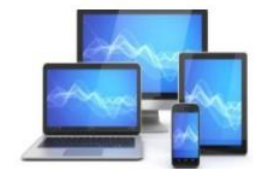

### Verzendlijst maken (iPhone)

- Open WhatsApp.
- Tik op het tabblad Chats.
- Tik linksboven op Verzendlijsten.
- Tik op Nieuwe lijst.
- Tik op de mensen die u wilt toevoegen.
- Verkeerd persoon toegevoegd? Tik nogmaals op het contact om de persoon uit de selectie te halen.

.... ? 42

- Tik rechtsboven op Maak.
- Typ een bericht. 16:07
- Tik op de verzendknop.
  Bew

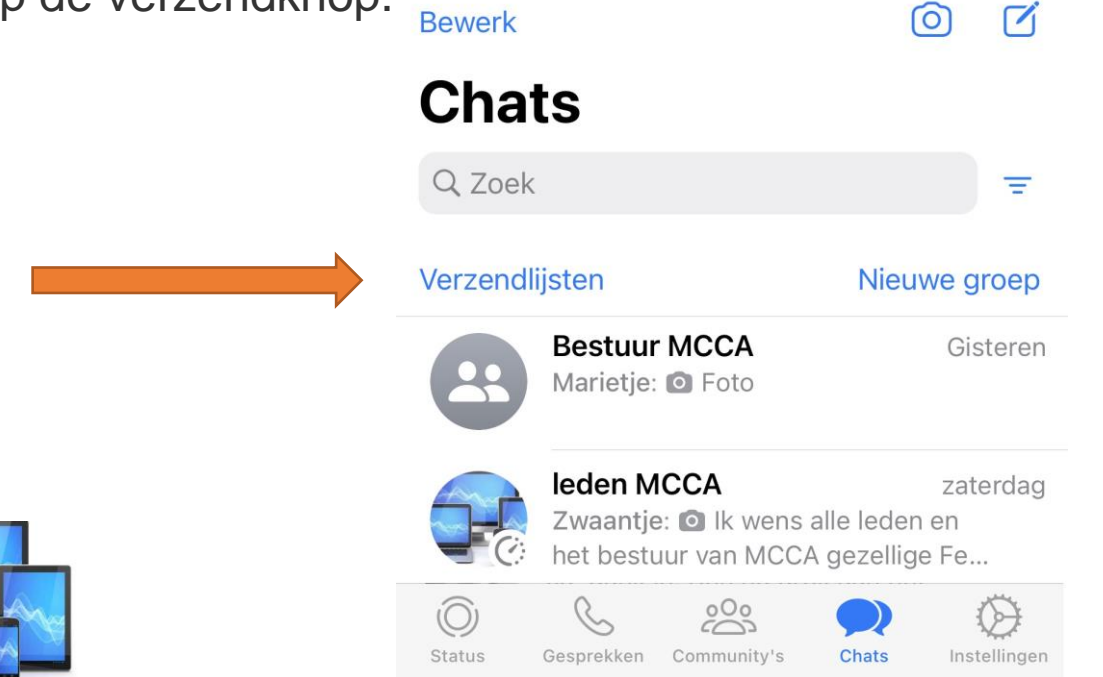

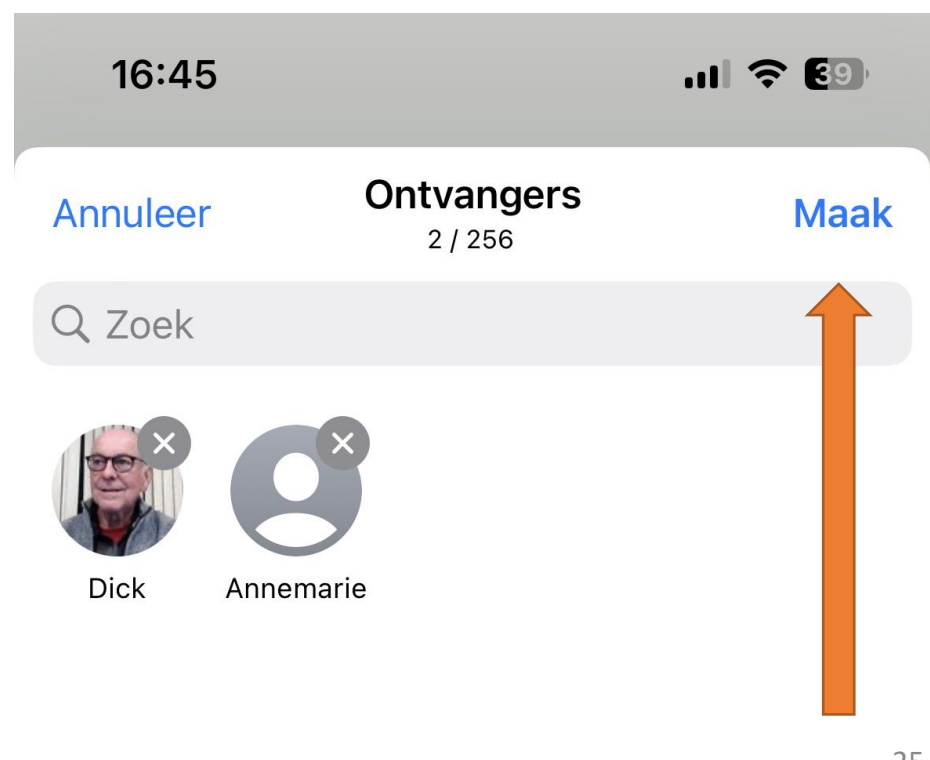

### Verzendlijst wijzigen (iPhone)

Wilt u later iemand toevoegen aan of verwijderen uit de lijst?

- Tik op het tabblad Chats.
- Tik op Verzendlijsten.
- Tik naast de lijst die u wilt aanpassen op het pictogram met de 'i' in de cirkel.
- Tik op Bewerk lijst.
- Tik op de persoon die u wilt toevoegen of verwijderen.
- Tik op Gereed.

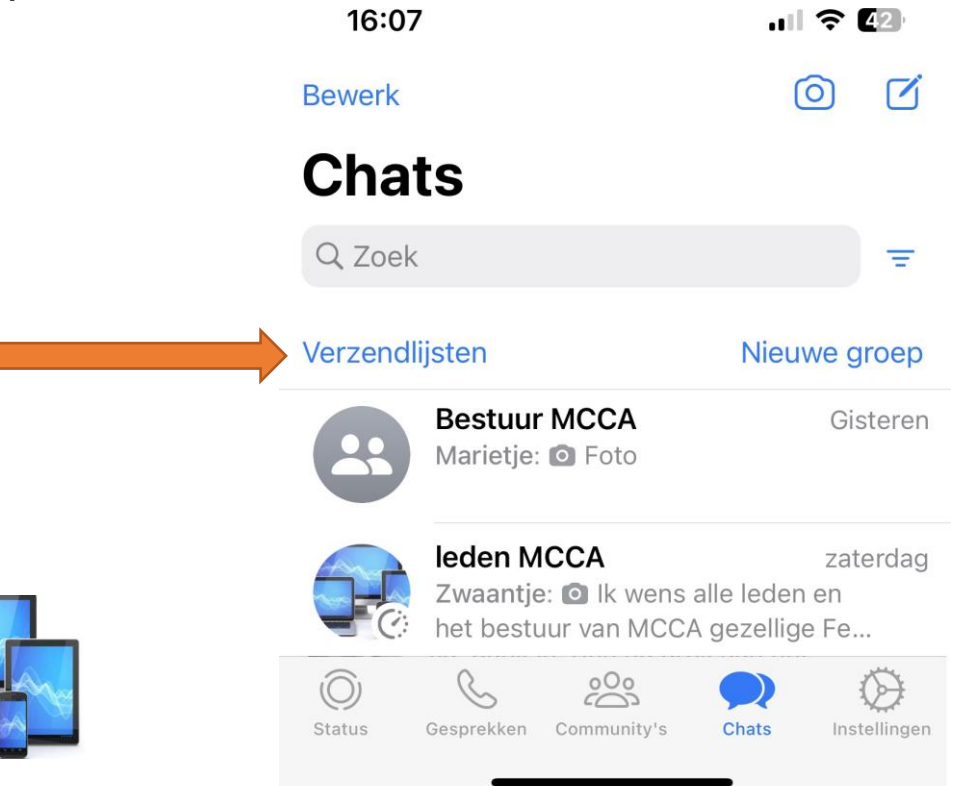

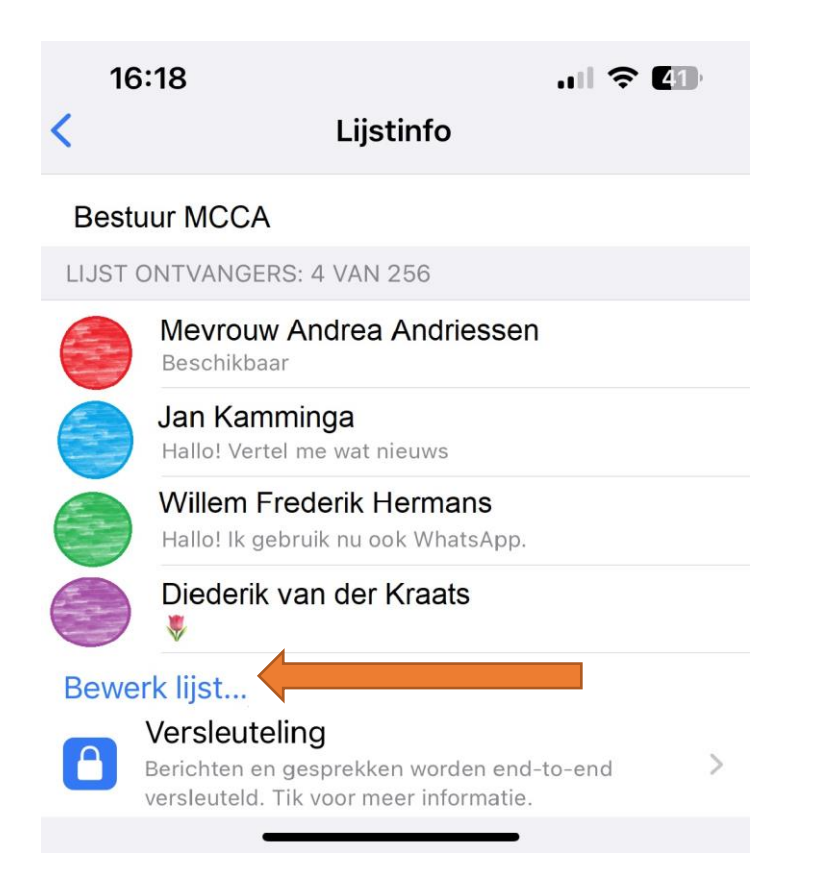

# 9. Bellen met WhatsApp

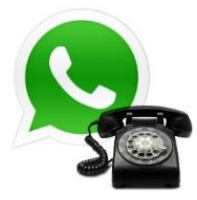

WhatsApp is populair om berichten mee te sturen. Maar je kunt ook (video)bellen. Het gesprek gaat via internet. Het kan via een wifi-verbinding of 4G-/5G-netwerk van de provider. Daardoor gaan de kosten niet van de belbundel af. Handig in de vakantie.

### Bellen met WhatsApp (Android-toestel)

- Open WhatsApp.
- Tik op **Oproepen**.
- Tik rechtsonder op het groene rondje met een telefoonhoorn.
- Tik bij de juiste contactpersoon op de telefoonhoorn om te bellen of het icoon van een videocamera om te videobellen.

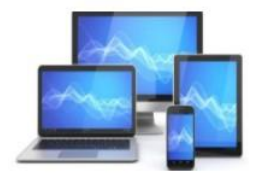

### **Bellen met WhatsApp (iPhone)**

- Open WhatsApp.
- Tik op het tabblad Gesprekken.
- Tik rechtsboven op het icoon van de telefoonhoorn met een plusje.
- Tik bij de juiste contactpersoon op de telefoonhoorn om te bellen of het icoon van een videocamera om te videobellen.

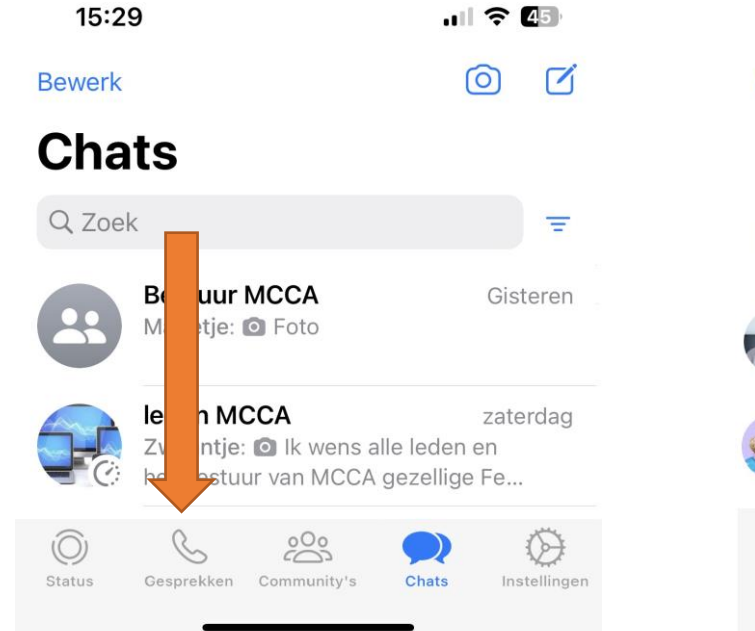

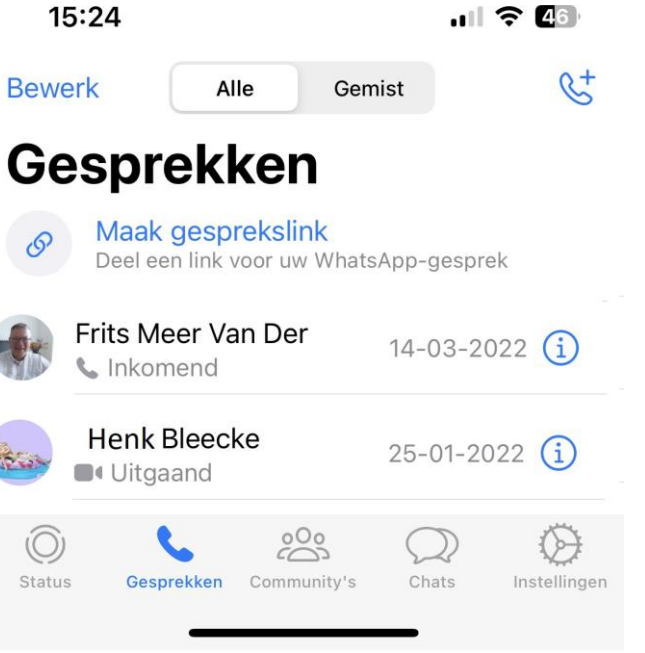

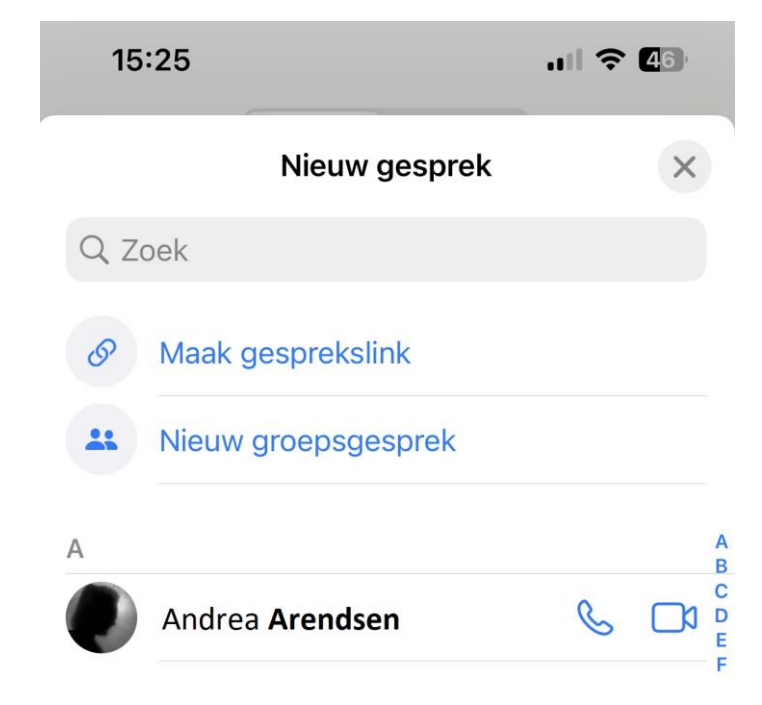

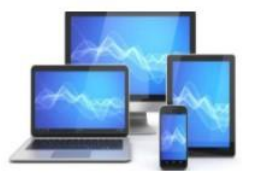

# 10. WhatsApp op de computer gebruiken

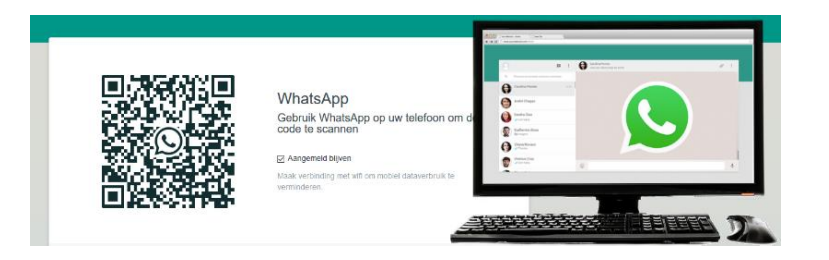

Normaal gesproken appen mensen met de smartphone. Wie liever op de pc berichten typt dan via het toetsenbord van de smartphone, kan WhatsApp Web gebruiken. De app moet wel op de telefoon staan.

Op de site van MCCA wordt het gebruik van WhatsApp op de computer uitgelegd:

https://www.mcca.nl/powerpoint/whatsapp1.pdf

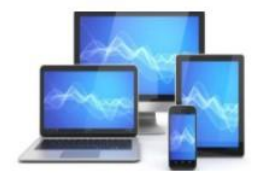